Competency-Based Mathematics Program Email: <u>institute@truman.edu</u> Phone: (660) 785-5384 Fax: (660) 785-7202

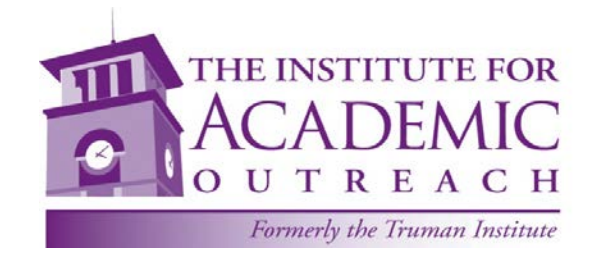

Truman State University The Institute for Academic Outreach 100 E. Normal Ave. Baldwin Hall 110 Kirksville, MO 63501-4221

# **Competency-Based Mathematics**

#### RE: «Student\_First» «Student\_Last»

Parents,

Your student has enrolled in the Competency Based Mathematics program through Truman State University. We would like to provide you with some information on how to assist your student in setting up an account with Truman. This account will allow you to make online payments, view their grades and request a transcript once they have completed the course.

This document will also provide information about the Hawkes Software and how to get started. Please read through all the information carefully before beginning.

If you have any questions, please contact us at 660/785-5384 or email <u>aowen@truman.edu</u>.

## Instructions to setup your account and create a password

To set up your student's Truman account and create a password, you will need the information below:

Your student's username is «Username» and their Banner ID# «ID»

(1) Go to <u>http://myaccount.truman.edu</u>. You will see a screen that looks like this.

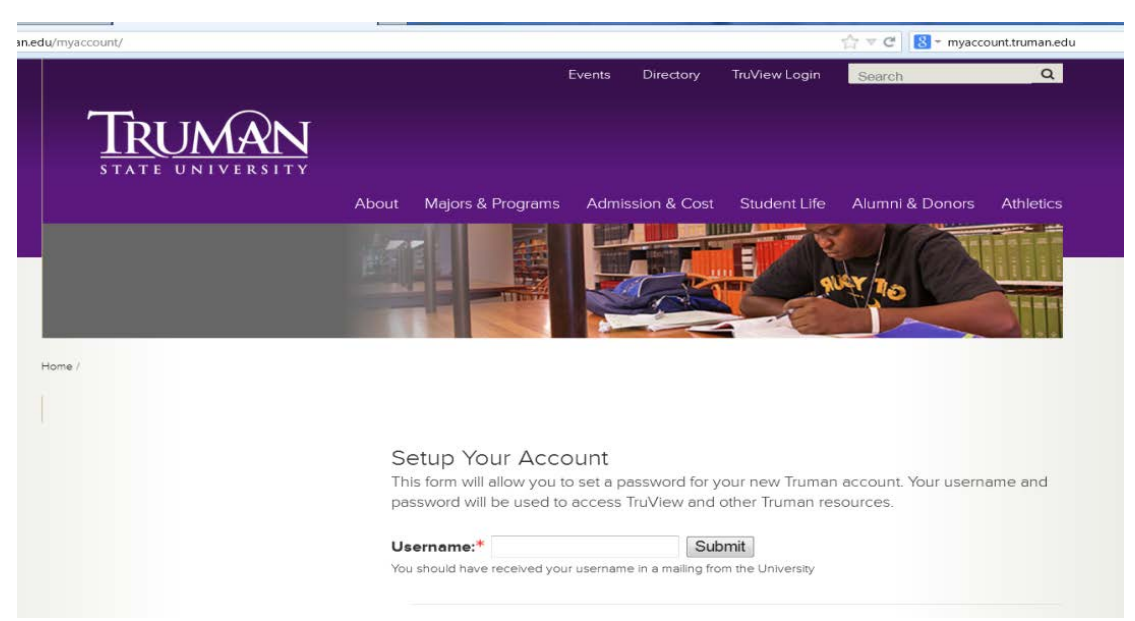

- (2) Type your username in the box indicated. Your username can be found above. Your initial username will consist of a combination of letters and numbers and is unique to you alone. It will probably look something like "abc1234" and usually represents your initials followed by a random set of digits.
- (3) Click **"Submit"**. The following screen will appear and you will now be able to setup your account.

|                                                                                                    | To Set up Your Account                                               |
|----------------------------------------------------------------------------------------------------|----------------------------------------------------------------------|
| Setup Your Account                                                                                                    | 1) Your Truman-assigned user name will appear in the                 |
| Please enter all the information requested below. This information will be used                                                                                                    | username field. Type your Truman ID number or Banner ID in           |
| solely to verify your identity.                                                                                                    | the field "Truman ID Number (Banner ID)" This number can be          |
| Note: The information you submit will be matched with the information stored in our Student Information System. If the<br>information on file is incorrect or incomplete, you will not be able to set your password and you will need to contact | found on the previous page                                           |
| the Office of Admission.                                                                                                    | Tourid on the previous page.                                         |
|                                                                                                    | 2) Use the dron-down menus to insert your hirth month                |
| Username: jmorton                                                                                                    | 2) Use the drop-down mends to insert your birth month                |
| Truman ID Number (Banner ID):* (9 digits, no spaces or dashes)                                                                                                    | and day. Make sure to put the full four-digit year of your birth.    |
| Birthday:*Select  Select  (4 digit year required)                                                                                                    |                                                                      |
| Last 4 digits of Social Security Number:*                                                                                                    | 3) Enter the last four digits of your social security number.        |
| If you do not have a Social Security Number on file with the University, you should use your year of birth.                                                                                                    | If you did not provide Truman with a social security number on       |
| Please Add a Security Question<br>This security question and answer will be used to verify your identify instead of your Social Security Number if                                                                                               | your application, you will need to enter the four digits of your     |
| you ever forget your password.                                                                                                    | year of birth instead.                                               |
|                                                                                                    |                                                                      |
| Security Question:*                                                                                                    | 4) You will then need to create a security question. This            |
| Select                                                                                                    | question can be used to reset your password if you've forgotten      |
| Annuar *                                                                                                    | it. Select a question from the drop down menu. Next type the         |
| Answer:                                                                                                    | answer to your security question in the answer field.                |
| quess.                                                                                                    |                                                                      |
|                                                                                                    | 5) Finally, at the bottom of the page, create a new                  |
| Please enter your new password in the two fields below. You must enter the new                                                                                                    | password following the instructions given. Click "Set Password"      |
| password twice for verification.                                                                                                    | to complete this final process                                       |
| Passwords must meet the following minimum requirements:                                                                                                    |                                                                      |
| <ul> <li>Not contain all or part of the user's account name</li> </ul>                                                                                                    | 6) If you receive an error message that says <i>"your</i>            |
| Be at least eight characters in length                                                                                                    | information does not match our database", you probably did not       |
| Contain characters from three of the following four categories:                                                                                                    | submit your social security number to us on your application.        |
| <ul> <li>English uppercase characters (A through Z)</li> </ul>                                                                                                    | You will need to go back and enter your year of birth in the         |
| <ul> <li>English lowercase characters (a through z)</li> </ul>                                                                                                    | Social Security field instead. If you still receive the message, you |
| <ul> <li>Base 10 digits (0 through 9)</li> </ul>                                                                                                    | will need to contact our IT Help Desk at 660/785-4544 for            |
| <ul> <li>Non-alphabetic characters (for example, !, \$, #, %)</li> </ul>                                                                                                    | assistance.                                                          |
| New Deserverd                                                                                                    |                                                                      |
|                                                                                                    | 7) Once you've completed this process you are able to                |
| Contrm New Password:"                                                                                                    | access the full services of TruView. Visit                           |
| Set Password                                                                                                    | http://truview.truman.edu to make a payment or view your             |
|                                                                                                    | account.                                                             |
| Tuition Due                                                                                                    |                                                                      |

The tuition due for Competency Based Math is \$300 and the full amount is due by October 15, 201\_ unless you are on the flexible payment plan.

No paper bills will be sent to your home address. All bills will be posted on TruView and emailed to the student's Truman email address, accessible through TruView, and/or the email address of the Authorized User. (see below about Authorized User access)

To make a payment to your student's account, the following options provide students and their families with maximum flexibility at the lowest possible cost.

- Pay by check or money order Make checks payable to the *Truman State University* and include your student's name and Banner ID# (Truman ID number) in the memo section. Mail to Truman State University, Student Account Payment, PO Box 754, Kirksville, MO 63501. There is no fee for this option.
- Pay by e-check, an electronic debit to a checking or savings account, available online at mybill.truman.edu for ٠ authorized users or via TruView for students. There is no fee for this option.
- Pay by MasterCard, Visa, Discover or American Express credit card online at mybill.truman.edu (authorized users) or via • TruView (students). Credit Card payments can only be taken online and will be charged a 2.75% convenience fee by TouchNet Information Systems, a secure third-party transaction vendor. Credit card payments by telephone, mail or at the Cashier Window in McClain Hall will no longer be an available payment method; however, debit cards with pin will be accepted at the Cashier's Window.

## **To Make a Payment**

## You have two options to pay online:

- 1) Your student can authorize you as a user on their student account as well as any other friends or family members who may be assisting with payment of your student's tuition fees. (see enclosed instructions to setup an Authorized User)
- 2) You may also login in as your student but will need their login and password in order to do this so that you can view their account and make a payment.

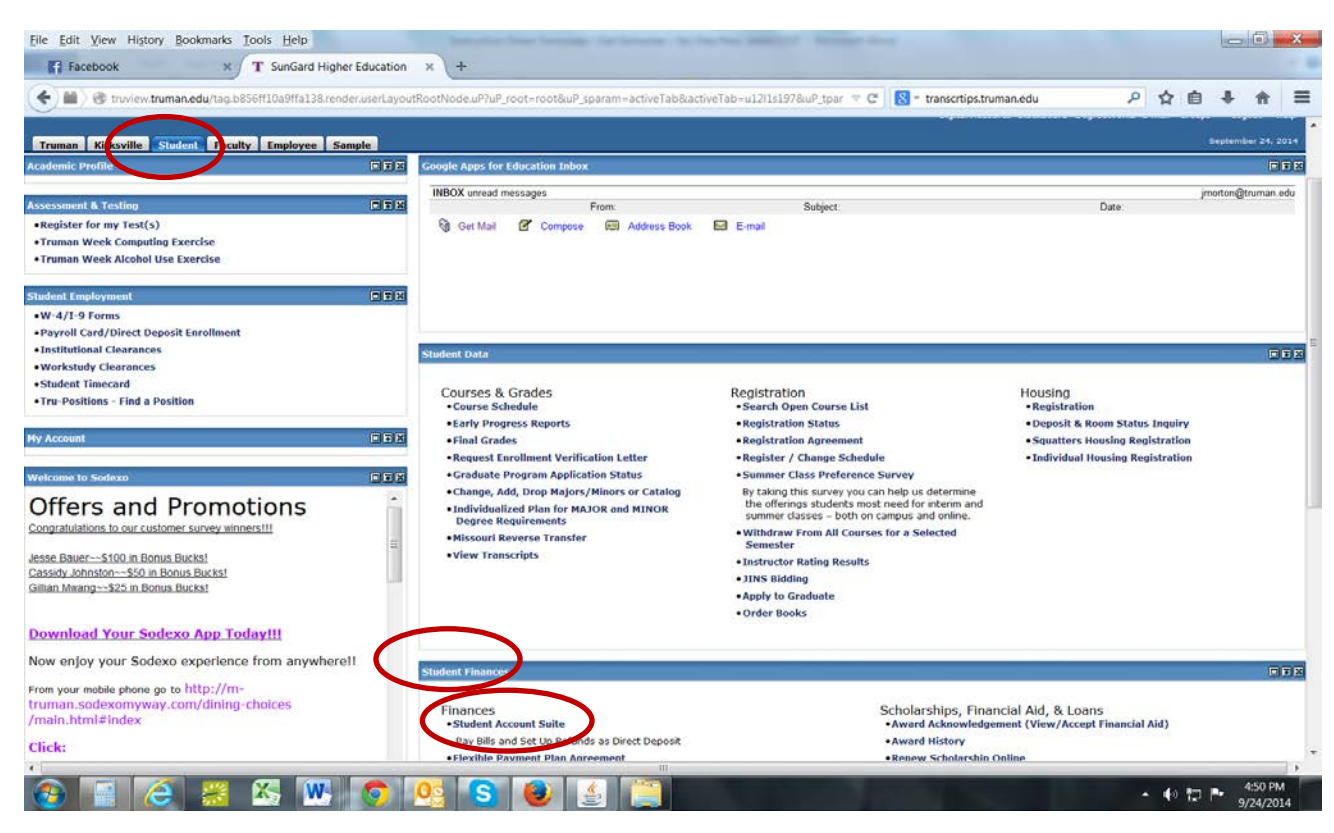

a) Go to http://truview.truman.edu and log-in. Click the Student Tab at the top.

b) In the Student Finances box, click on Student Account Suite. It will then direct you to the following My Account screen where you will be able to view your account balance or make a payment. To make a payment, click on the green "Make a Payment" tab.

| Cools Help                                                                                                    | or formation that how one the free detail in the detail of the detail of |
|----------------------------------------------------------------------------------------------------|----------------------------------------------------------------------------------------------------|
| ⊘ Student Account Home × +                                                                                                    |                                                                                                    |
| (US) https://secure.touchnet.com/C21524_tsa/web                                                                                                    | b/welcome.jsp 🗸 🖉 🚼 + Google                                                                                                    |
| TRUM<br>Nationally Ran                                                                                                    | AN STATE UNIVERSITY                                                                                                    |
| Ay Account Payments eBilis eDep<br>Account Activity Personal Profile Paym                                                                                                    | osits eRefunds<br>nent Methods Authorized Users                                                                                                    |
| Account Alerts                                                                                                    | My Account                                                                                                    |
| To have your refunds deposited directly,<br>complete your setup on the <b>Refund</b><br>Account Setup page                                                                                      | Current Account Status Amount Statu \$0.00                                                                                                    |
| Announcements                                                                                                    | Make a Payment View Account Activity                                                                                                    |
| Welcome to Student Account Suite                                                                                                    | Statements                                                                                                    |
| available for viewing. Please look at<br>your on-line bill and familiarize<br>yourself with on-line payments and<br>other on-line features that are                                             | eBill Statement<br>You currently do not have any billing statements.                                                                                                    |
| available.                                                                                                    | Term Balances                                                                                                    |
| Direct Deposit Refunds get to your<br>bank account faster than waiting for a<br>refund check! Signing up for Direct<br>Deposit does not authorize the<br>University to debit your account for a |                                                                                                    |

c) Your amount due will appear on this screen. Click on the green **"Make a Payment"** again to go the payment screen.

| Tools Help                   | Service for feasing for traces in further SHEET Wood too                                         |
|------------------------------|--------------------------------------------------------------------------------------------------|
| Payments                     | × +                                                                                              |
| •ms, (US) https://secure     | touchnet.com/C21524_tsa/tapp?tapp-stoken=wqgmIiwdakH&Navigate=payments.jsp&OnEr 🔻 C 🛛 😆 🕶 Google |
|                              | TRUMAN STATE UNIVERSITY<br>Nationally Ranked, Affordable, Personal                               |
| My Account Pa                | /ments eBills eDeposits eRefunds                                                                 |
| Account Payment              | Payment History                                                                                  |
|                              |                                                                                                  |
| Account Pay                  | vment                                                                                            |
|                              |                                                                                                  |
| Account Pay                  | ment                                                                                             |
| Accountray                   | ment                                                                                             |
| Current balance              | e includes activity since your last statement, including recent payments and new charges.        |
| Amount Due:                  | \$0.00                                                                                           |
|                              |                                                                                                  |
| Make a Payn                  | hent                                                                                             |
|                              |                                                                                                  |
|                              |                                                                                                  |
| Pending Pay                  | ments                                                                                            |
| Pending Pay                  | ments                                                                                            |
| Pending Pay<br>No payments h | ments<br>ave been set up.                                                                        |

d) You will see this screen.

| his diamate                 | ~ (C                                 |                                   | a contraction     |                                        |
|-----------------------------|--------------------------------------|-----------------------------------|-------------------|----------------------------------------|
| https://secure.touchnet.com | /C21524_tsa/tapp?tapp-stoken=wqgmliw | dakH&Navigate=make_payment.jsp8   | Important Informa | soogle<br>ition   Ask for Help   Log C |
| 1                           | <b>RIIMAN</b> ST                     | ATE UNIVED OF                     | V- CO P           | Logged in as Jana L. Mo                |
| Λ                           | lationally Ranked, Afforda           | ble, Personal                     |                   | No Print                               |
| Account Rayments            | eBills eDeposite eRefun              |                                   |                   |                                        |
| count Payment Payme         | Int History                          | 10                                | _                 |                                        |
|                             |                                      |                                   |                   |                                        |
| Account Payment             |                                      |                                   |                   |                                        |
| Amount                      | Payment Method                       | Confirmation                      | Paym              | ant Receipt                            |
|                             |                                      |                                   |                   | $\frown$                               |
| Select Payment              |                                      |                                   | \$0.00            |                                        |
| Current Account Balan       | ce                                   |                                   | 30.00             | 3                                      |
| Future due:                 |                                      |                                   | \$0.00            | S                                      |
| Your "future due" an        | nount may not reflect your payment f | for charges with due dates in the | future.           |                                        |
| Please select a term:       |                                      |                                   |                   | 2014 Fall 👻                            |
| Pay by term.                |                                      |                                   |                   |                                        |
| Payment date:               | 9/25/14                              |                                   |                   |                                        |
| Memo                        |                                      |                                   |                   |                                        |
| monio.                      |                                      |                                   |                   |                                        |
|                             |                                      |                                   |                   |                                        |
|                             |                                      |                                   |                   |                                        |

- e) Make sure that you select "Current Account Balance" to make your payment. Please DO NOT select "Pay by Term" option.
- f) Enter the amount you want to pay.
- g) Make sure that current term is listed.
- h) Click "Continue".

- i) Select your payment method from the drop down box and continue with the payment process following the instructions listed.
- j) Make sure to print out your receipt as you will not receive one in the mail from us.

| 😥 Make Payment                                                                                            | × +                                                                                                    |                                     |                                                                                |
|----------------------------------------------------------------------------------------------------|----------------------------------------------------------------------------------------------------|-------------------------------------|--------------------------------------------------------------------------------|
| (US) https://secure.touchnet.co                                                                           | m/C21524_tsa/web/make_payment.jsp                                                                                                    |                                     | 🔻 🤁 🗸 Google                                                                   |
| My Account Payments                                                                                       | TRUMAN ST<br>Nationally Ranked, Affordat<br>eBills eDeposits eRefund                                                                                            | ATE UNIVERSIT<br>ble, Personal<br>s | Important Information   Ask for Help   Log Out<br>Logged in as: Jana L. Morton |
| Account Payment Paym                                                                                      | nent History                                                                                                    |                                     |                                                                                |
| Account Payment                                                                                           | r<br>Payment Method                                                                                                    | Confirmation                        | Payment Receipt                                                                |
| Select Payment Met                                                                                        | hod                                                                                                    |                                     |                                                                                |
| Payment amount:<br>Payment Methol:                                                                        | Select Payment Method                                                                                                    | >                                   |                                                                                |
| *Credit card payment<br>tuition payment service<br>be added to your pay                                   | s are handled through PayPath ®, a c. A non-refundable convenience fee will ment.                                                                               |                                     |                                                                                |
| Electronic Check - Elec<br>number and account nu<br>personal checking or sa<br>checks, i.e. credit cards, | ctronic payments require a bank routing<br>mber. Payments can be made from a<br>vings account. You cannot use corporate<br>home equity, traveler's checks, etc. |                                     |                                                                                |

## Set up Authorized User

To set up an authorized user your student will need to do the following:

- a) Go to <u>http://truview.truman.edu</u> and log-in.
- b) Click the **Student Tab** at the top.
- c) In the *Student Finances box*, click on *Student Account Suite*. It will then direct you to the My Account screen.

| Truman Kirksville Student Faculty Employee S    | iample     |                                                                                                    |                                                                                                    |                                                     |                   |
|-------------------------------------------------|------------|----------------------------------------------------------------------------------------------------|----------------------------------------------------------------------------------------------------|-----------------------------------------------------|-------------------|
| ademic Profile                                  |            | Google Apps for Education Inhox                                                                                |                                                                                                    |                                                     |                   |
|                                                 | in control | INBOX unread messages                                                                                          |                                                                                                    |                                                     | jmorton@truman ec |
| essment & Festing                               |            | From                                                                                                    | Subject:                                                                                                    | Date:                                               |                   |
| ruman Week Computing Everyise                   |            | Get Mail M Compose Bas Address Book                                                                            | E-mail                                                                                                    |                                                     |                   |
| ruman Week Alcohol Use Exercise                 |            |                                                                                                    |                                                                                                    |                                                     |                   |
| Sent Ensployment                                |            |                                                                                                    |                                                                                                    |                                                     |                   |
| J-4/I-9 Forms                                   |            |                                                                                                    |                                                                                                    |                                                     |                   |
| ayroll Card/Direct Deposit Enrollment           |            |                                                                                                    |                                                                                                    |                                                     |                   |
| nstitutional Clearances                         |            | Student Data                                                                                                   |                                                                                                    |                                                     |                   |
| Vorkstudy Clearances                            |            |                                                                                                    |                                                                                                    |                                                     | 100               |
| tudent Timecard                                 |            | Courses & Grades                                                                                               | Registration                                                                                                    | Housing                                             |                   |
| ru-Positions - Find a Position                  |            | Courses & Grades     Course Schedule                                                                           | Search Open Course List                                                                                                    | Registration                                        |                   |
|                                                 |            | Early Progress Reports                                                                                         | Registration Status                                                                                                    | Deposit & Room Status Inquiry                       |                   |
| Account                                         |            | Final Grades                                                                                                   | Registration Agreement                                                                                                    | <ul> <li>Squatters Housing Registration</li> </ul>  |                   |
|                                                 |            | Request Enrollment Verification Letter                                                                         | Register / Change Schedule                                                                                                    | <ul> <li>Individual Housing Registration</li> </ul> |                   |
| come to Sodexo                                  |            | Graduate Program Application Status                                                                            | Summer Class Preference Survey                                                                                                    |                                                     |                   |
| ffers and Promotions                            | Â          | Change, Add, Drop Majors/Minors or Catalog     Individualized Plan for MAJOR and MINOR     Degree Requirements | By taking this survey you can help us determine<br>the offerings students most need for interim and<br>summer classes – both on campus and online. |                                                     |                   |
| ngratulations to our customer survey winners!!! |            | Missouri Reverse Transfer                                                                                      | Withdraw From All Courses for a Selected     Semaster                                                                                              |                                                     |                   |
| se Bauer\$100 in Bonus Bucks!                   |            | View Transcripts                                                                                               | Instructor Rating Results                                                                                                    |                                                     |                   |
| sidy Johnston\$50 in Bonus Bucks!               | 1.00       |                                                                                                    | • JINS Bidding                                                                                                    |                                                     |                   |
| an wwang 525 in Bonus Bucks                     |            |                                                                                                    | Apply to Graduate                                                                                                    |                                                     |                   |
|                                                 |            |                                                                                                    | Order Books                                                                                                    |                                                     |                   |
| wnload Your Sodexo App Today!!!                 |            |                                                                                                    |                                                                                                    |                                                     |                   |
| w enjoy your Sodexo experience from anywher     | ell        | Student Finances                                                                                               |                                                                                                    |                                                     | (0)               |
| m your mobile phone go to http://m-             |            | New Action of the Color                                                                                        |                                                                                                    |                                                     | 1000              |
| man.sodexomyway.com/dining-choices              |            | Finances                                                                                                    | Scholarshine Final                                                                                                    | ncial Aid & Loans                                   |                   |
| ain.html#index                                  |            | Student Account Suite                                                                                          | Award Acknowledge                                                                                                    | ment (View/Accept Financial Aid)                    |                   |
| ala                                             |            | Pay Bills and Set Up Refuence as Direct Deposit                                                                | Award History                                                                                                    |                                                     |                   |
| IICK:                                           |            | and an American and                                                                                            | • Ronow Echolarchio                                                                                                    | Dellee                                              |                   |

- d) Click on the **My Account** tab, this will reveal a drop down menu. Click on the tab **Authorized Users** at the top. Follow the instructions to add authorized users email addresses for parents/others who need access to your on-line bill.
- e) Click "Continue" to confirm this information.

| <u>T</u> ools <u>H</u> elp                                                                                                    |
|----------------------------------------------------------------------------------------------------|
| ∂ Authorized Users × +                                                                                                    |
| (US) https://secure.touchnet.com/C21524_tsa/tapp?tapp-stoken=IlxiqDDCgLd&Navigate=proxy_users.jsp&OnError=v 🤍 🕑 🖌 Google                                                                                                    |
| TRUMAN STATE UNIVERSITY<br>Nationally Ranked, Affordable, Personal                                                                                                    |
| My Account Payments eBills eDeposits eRefunds                                                                                                    |
| Account Activity Personal Profile Payment Methods Authorized Users                                                                                                    |
| Authorized Users From this page, you can give others (parents, employers, etc.) the ability to access your account information. In compliance with the Family Educational Rights and Privacy Act of 1974 (FERPA), your student financial records may not be shared with a third party without your written consent. Adding an authorized user is your written consent that an individual may view your account information and make payments on your behalf. Please note that authorized users DO NOT have access to your stored payment methods, academic records, or other personal information.  T Add Authorized User |
| E-mail address of the authorized user:                                                                                                    |
| Would you like to allow this person to view your billing statement and $\ @$ Yes $\ @$ No account activity?                                                                                                    |
| Would you like to allow this person to view your payment history and  Yes  No account activity?                                                                                                    |

k) You will see this screen:

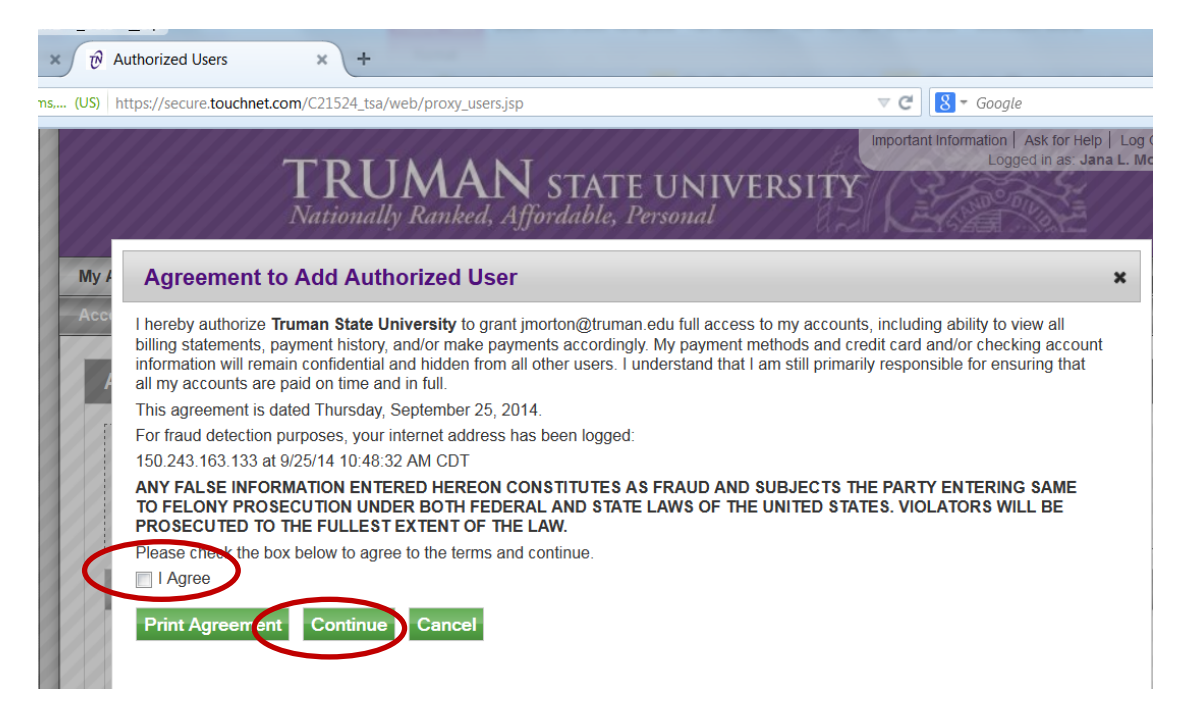

- f) Read the Agreement to Add Authorized User and if you agree to the terms, click "I Agree" and then click "Continue".
- g) You may print a copy of this agreement for your records.

h) After you click **"Continue"**, you will get a confirmation of the authorized users you have added.

|                                                                                                    |                                                                                                    | Important In                                                                                                    | nformation   Ask for Help   Log                                 |
|----------------------------------------------------------------------------------------------------|----------------------------------------------------------------------------------------------------|----------------------------------------------------------------------------------------------------|-----------------------------------------------------------------|
| TRI                                                                                                    | JMAN STATE UNI                                                                                                    | VERSITY                                                                                                    | Logged in as: Jana L. I                                         |
| Nationa                                                                                                    | ully Ranked, Affordable, Personal                                                                                                    |                                                                                                    |                                                                 |
| My Account Payments eBills                                                                                                    | eDeposits eRefunds                                                                                                    |                                                                                                    |                                                                 |
| Account Activity Personal Profile                                                                                                    | Payment Methods Authorized Users                                                                                                    | 3                                                                                                    |                                                                 |
|                                                                                                    |                                                                                                    |                                                                                                    | _                                                               |
| Authonizou Users                                                                                                    |                                                                                                    |                                                                                                    |                                                                 |
| Thank you. We have sent an e-ma                                                                                                    | ail to imorton@truman edu with instructions                                                                                                    | on how to log in                                                                                                    |                                                                 |
| and view your billing information                                                                                                    | . This person will log in using the e-mail add                                                                                                 | ress you provided.                                                                                                    |                                                                 |
| (Note: If the e-mail delivery fails f                                                                                                    | or some reason, a notification MAY be sent t                                                                                                   | o your e-mail address on reco                                                                                                    | d.)                                                             |
|                                                                                                    | ers (narents, employers, etc.) the ability for                                                                                                 | web your account information                                                                                                    | on. In compliance with the                                      |
| E CONTRACTOR CONTRACTOR CONTRACTOR                                                                                                    | rivacy Act of 1974 (EEPPA) your student fins                                                                                                   | ecess your account information                                                                                                    |                                                                 |
| From this page, you out give out<br>Family Educational Rights and P                                                                                                    | ivacy Act of 1374 (i EKi A), your student line                                                                                                 | inclai records may not be sha                                                                                                    | red with a third party                                          |
| From this page, you can gue on<br>Family Educational Rights and P<br>without your written consent. Ad<br>information and make payments                                                                                                    | ding an authorized user is your written conso<br>on your behalf. Please note that authorized u                                                 | encial records may not be sha<br>ent that an individual may vie<br>isers DO NOT have access to                                                             | red with a third party<br>w your account<br>your stored payment |
| From this page, you contain a registration of the frame of the frame o | ding an authorized user is your written cons<br>on your behalf. Please note that authorized u<br>ther personal information.                    | ent that an individual may vie<br>sers DO NOT have access to                                                                                               | red with a third party<br>w your account<br>your stored payment |
| From this page, you without your written consent. Ad information and make payments methods, academic records, or o                                                                                                    | ding an authorized user is your written cons<br>on your behalf. Please note that authorized u<br>ther personal information.                    | Inclair records may not be sha<br>ent that an individual may vie<br>isers DO NOT have access to                                                            | red with a third party<br>w your account<br>your stored payment |
| From this page, you without stand P<br>without your written consent. Ad<br>information and make payments<br>methods, academic records, or o                                                                                                    | ding an authorized user is your written cons<br>on your behalf. Please note that authorized u<br>ther personal information.                    | Inclair records may not be sha<br>ent that an individual may vie<br>lisers DO NOT have access to                                                           | red with a third party<br>w your account<br>your stored payment |
| From this page, you without and P     family Educational Rights and P     without your written consent. Ad     information and make payments     methods, academic records, or o     Current Authorized Users     When you delete an authorized use     payments by that person that have                                                                                                    | that person will no longer be able to make pay<br>to taiready been applied will be cancelled.                                                  | mental records may not be sha<br>ent that an individual may vie<br>users DO NOT have access to<br>yments to your accounts. Any so                          | red with a third party<br>w your account<br>your stored payment |
| From this page, you should also the<br>Family Educational Rights and P<br>without your written consent. Ad<br>information and make payments<br>methods, academic records, or o<br>Current Authorized Users<br>When you delete an authorized use<br>payments by that person that have<br>Full name:                                                                                                    | that person will no longer be able to make pay<br>of already been applied will be cancelled.                                                   | rectain records may not be sha<br>ent that an individual may view<br>isers DO NOT have access to<br>yments to your accounts. Any so                        | red with a third party<br>w your account<br>your stored payment |
| From this page, you want that and P<br>Family Educational Rights and P<br>without your written consent. Ad<br>information and make payments<br>methods, academic records, or o<br>Current Authorized Users<br>When you delete an authorized use<br>payments by that person that have<br>Full name:                                                                                                    | that person will no longer be able to make pay<br>that person will no longer be able to make pay<br>that ready been applied will be cancelled. | motial records may not be sha<br>ent that an individual may vie-<br>isers DO NOT have access to<br>yments to your accounts. Any so<br>dress:<br>truman.edu | cheduled or automatic                                           |

Submit your Social Security Number securely online (Required Before Transcripts Will Be Released)

- 1) Log in to TruView: <u>https://truview.truman.edu.</u>
- 2) Go to the Truman Tab

(

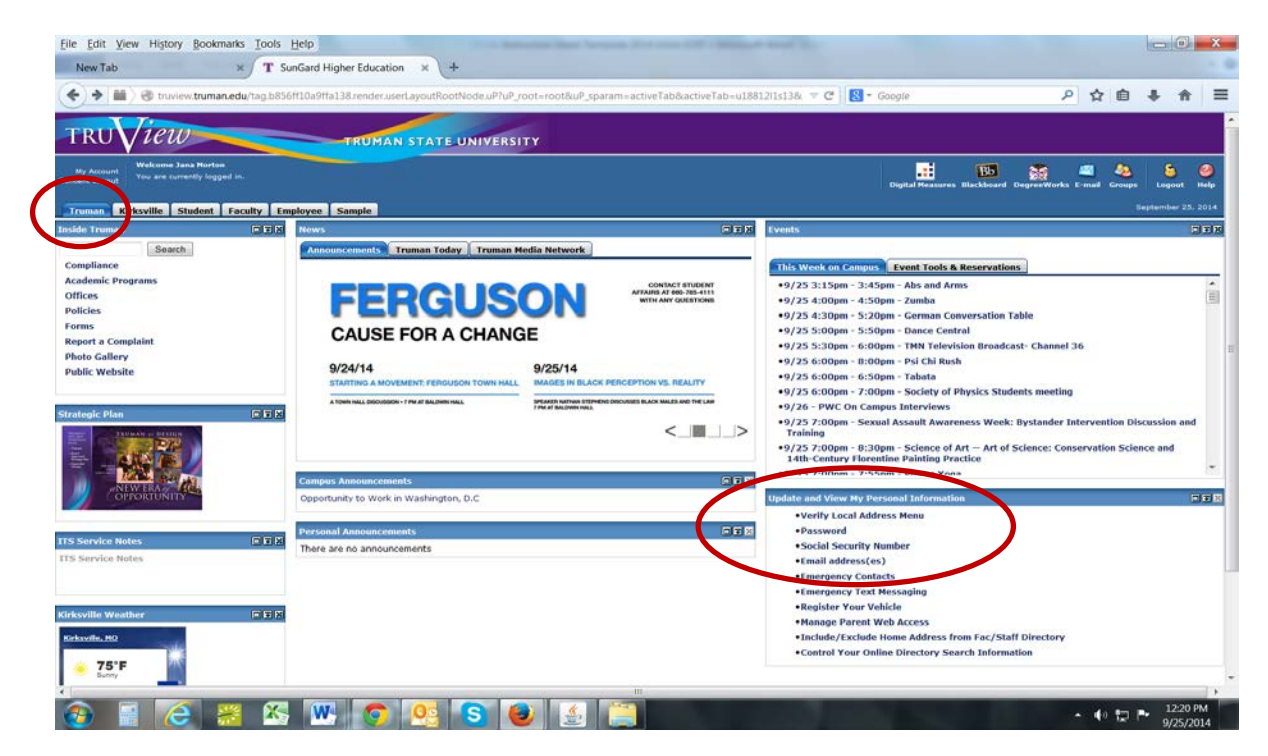

- 3) In the **Update and View my Personal Information** box, click the **Social Security Number** link. It will prompt you to enter a SSN. You will then need to enter it again to confirm it.
- 4) Click "Submit".

## **To View Grades & Request Transcripts**

After completing the course, you will have the option to request a transcript once grades have been posted.

- 1) To view your account to see if your grade has been posted, login to TruView.
- 2) Click on the **Student Tab.**

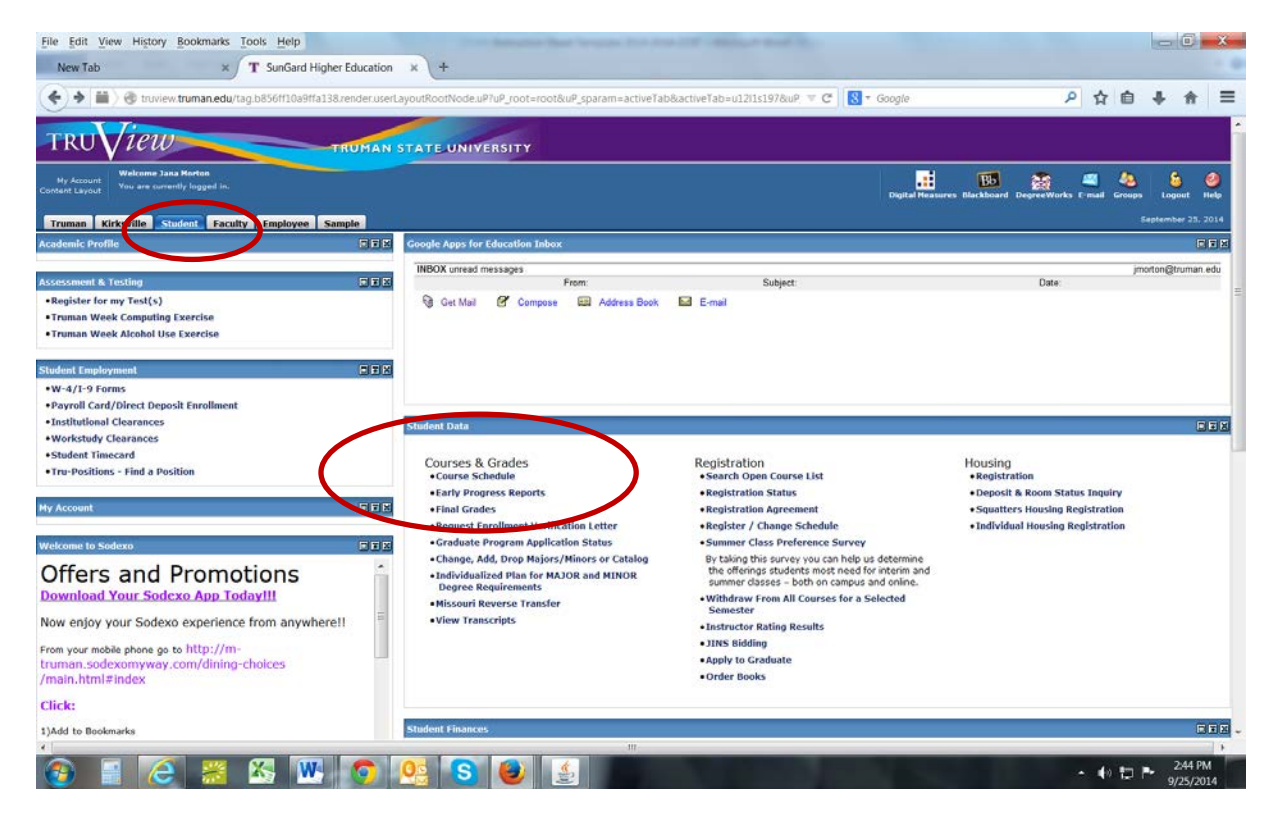

- 3) Under Student Data click on the link "Final Grades".
- 4) You will either be able to see your posted grades or you will see a message that says "No grades on your record are available".
- 5) Once your grade is posted there, visit <u>http://registrar.truman.edu</u> to request your transcript.

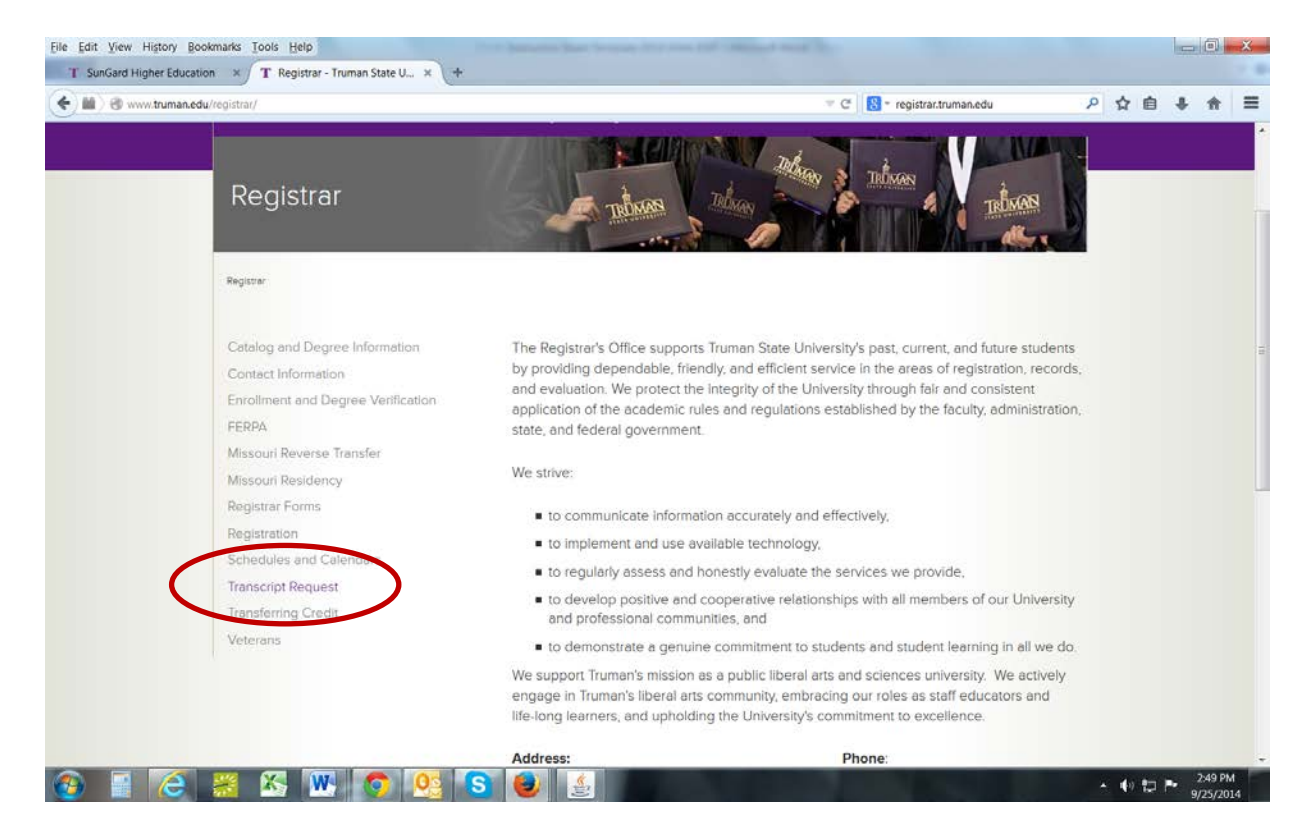

# Information about the Hawkes Software

## Get your Access Code for the Software Program

- 1) Go to <a href="https://www.hawkeslearning.com/Support/GetYourAccessCode/Makacode.asp">https://www.hawkeslearning.com/Support/GetYourAccessCode/Makacode.asp</a>
- 2) Fill out the form using the same first and last name that you entered on your application
  - a) Use the following 15-digit license number: «Software\_License\_Number»
    - b) Select Truman State University as the school
- 3) Your personalized Access Code will be displayed on the screen and sent to you via email.

## Download the Software Program

- 1) Go to <a href="http://www.hawkeslearning.com/Support/Downloads.htm">http://www.hawkeslearning.com/Support/Downloads.htm</a>
- 2) Select "Precalculus" from the drop down menu
- 3) Click the "Student Compact Install for PC" link and then "Run"
- 4) When prompted for the Hawkes Course ID enter: Truman PRC

## Enroll in Your School's Section of the Course on the Software Program

- 1) Open the software program
- 2) Type or paste in your access code and select "OK"
- 3) Save your access code onto a USB device you can use the "Load from file" option to log in later.
- 4) Choose your instructor and section from the drop down menus and select "Enroll"

#### If you have any problems or questions about the software, please contact:

Vanessa Williams Email: <u>vpeach@truman.edu</u> Phone: 660/785-4090